# NetSuppigrt

## **NetSupport Assist** Mac Guía rápida de instalación

NetSupport Assist es un programa de software creado independientemente y no ha sido autorizado, patrocinado, respaldado ni aprobado por Apple, Inc. Todas las imágenes de productos y nombres de compañías de otros fabricantes tienen solamente fines de identificación y pueden ser marcas comerciales de sus respectivos propietarios.

| INSTALACIÓN                               | 3  |
|-------------------------------------------|----|
| Qué sección seguir                        | 3  |
| Instalación del Estudiante                | 3  |
| NetSupport Assist - Instalador            | 3  |
| Contrato de licencia de NetSupport Assist | ŀ  |
| Información de licencia                   | ŀ  |
| Seleccionar tipo de configuración         | ŀ  |
| Listo para instalar el programa           | 5  |
| Identificación de sala                    | วี |
| Instalación terminada                     | 5  |
| Instalación del Tutor $\epsilon$          | 5  |
| NetSupport Assist - Instalador            | 5  |
| Contrato de licencia de NetSupport Assist | 7  |
| Información de licencia                   | 7  |
| Seleccionar tipo de configuración         | 7  |
| Listo para instalar el programa8          | 3  |
| Identificación de sala                    | 3  |
| Instalación terminada8                    | 3  |

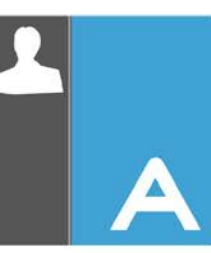

### **INSTALACIÓN**

Esta guía contiene la información necesaria para iniciar y utilizar NetSupport Assist en muy poco tiempo utilizando la modalidad de exploración de la sala.

En esta guía se utilizará el siguiente nombre de sala – *Class1\_WK*; sustituya este nombre por el nombre de sala adecuado para su situación.

**Nota:** Esta guía se basa en una nueva instalación que viene registrada con detalles de licencia válida.

#### Qué sección seguir

Instale el Cliente Estudiante si desea realizar una presentación en esta estación de trabajo y controlar esta estación de trabajo desde otra.

Instale la Consola Tutor si desea realizar una presentación en otra estación de trabajo y controlar esta otra estación de trabajo desde la que está utilizando.

#### Instalación del Estudiante

NetSupport Assist viene en una imagen de disco .DMG para Mac estándar. Si no está ya montada, haga doble clic sobre la imagen de disco para montarla en el equipo. Dentro de esta imagen está el instalador de NetSupport Assist. Haga doble clic sobre este archivo para comenzar la instalación.

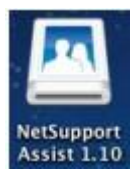

Elija el idioma correspondiente del menú desplegable, y seleccione Aceptar para instalar NetSupport Assist.

#### **NetSupport Assist - Instalador**

Aparecerá la pantalla de bienvenida del programa de Configuración. Haga clic en Siguiente para continuar.

| 000 | Setup                                                                             |
|-----|-----------------------------------------------------------------------------------|
|     | Instalar – NetSupport Assist<br>Bienvenido a la instalación de NetSupport Assist. |
|     |                                                                                   |
|     | < Atrás Siguiente > Cancelar                                                      |
|     |                                                                                   |

#### Contrato de licencia de NetSupport Assist

Se mostrará el contrato de licencia de NetSupport Assist. Lea atentamente el Contrato de licencia y seleccione Acepto las condiciones del Contrato de licencia' y haga clic en Siguiente para continuar.

| OOO Setup                                                                                                    |
|----------------------------------------------------------------------------------------------------|
| Acuerdo de Licencia                                                                                                    |
| Por favor lea el siguiente Acuerdo de Licencia.                                                                                                    |
| Licencia de NetSupport                                                                                                    |
| Lea este contrato antes de instalar o utilizar su copia del software de NetSupport. Esto es<br>un contrato legal entre usted y NetSupport Ltd. Si no desea acatar las cláusulas de este<br>contrato de licencia, no debe cargar, activar o utilizar el software.                                            |
| CLAUSULA: La licencia tendrá una duración indefinida, sujeta al cese indicado en la<br>Cláusula de cese descrita a continuación.                                                                                                    |
| CONCESIÓN DE LICENCIA: Este software está diseñado para ejecutarse en ordenadores<br>autónomos y en redes informáticas. Puede cargar el software desde un servidor de archivos<br>en red, aunque deberá adquirir una licencia por cada estación de trabajo donde vaya a<br>instalar o ejecutar el software. |
| COPYRIGHT: Este software está protegido por leyes internacionales de propiedad<br>intelectual. Sólo puede realizar copias del software para finalidades de copia de segundad.                                                                                                    |
| ¿Acepta esta licencia? O Acepto los términos del Acuerdo                                                                                                    |
| BitRock Installer                                                                                                    |
| < Atrás Siguiente > Cancelar                                                                                                    |

#### Información de licencia

Seleccione el método de licencia que desee. Si ya dispone de una licencia para NetSupport Assist, seleccione Registrar. Si por el contrario está probando NetSupport Assist, seleccione la opción 30 días de prueba y haga clic en Siguiente.

| ○ ○ ○ Setup                     | O O O N Setup                                                                      |
|---------------------------------|------------------------------------------------------------------------------------|
| Información sobre la licencia   | Información sobre el registro de la licencia                                       |
| Seleccione un tipo de licencia. | Indique aquí sus datos de registro. El importante el uso de mayúsculas y espacios. |
| Evaluación de 30 días           | Nombre del titular de la licencia                                                  |
| O Registro                      | Número de serie                                                                    |
|                                 | Máximo de estudiantes                                                              |
|                                 | Fecha de caducidad                                                                 |
|                                 | Código de autorización                                                             |
|                                 |                                                                                    |
| BitRock Installer               | BitRock Installer                                                                  |
| < Atrás Siguiente > Cancelar    | < Atrás ) (Siguiente > ) (Cancelar)                                                |

#### Seleccionar tipo de configuración

Elija Estudiante en la lista de las opciones disponibles. Haga clic en Siguiente.

| 000            | Setup                                                                                       |
|----------------|---------------------------------------------------------------------------------------------|
| Tipo de co     | onfiguración                                                                                |
| Elija el tipo  | o de configuración que mejor se adapte a sus necesidades.                                   |
| 🔵 Típica       |                                                                                             |
| 17             | Instala el Tutor, el Estudiante, el Configurador de estudiantes y los<br>archivos de ayuda. |
| OTutor         |                                                                                             |
| F              | Instala el Tutor y los archivos de ayuda solamente.                                         |
| 🖲 Estudia      | ante                                                                                        |
| 1 <sup>1</sup> | Instala el Estudiante, el Configurador de estudiantes y los archivos<br>de ayuda.           |
| BitRock Insta  | aller<br>< Atrás Siguiente > Cancelar                                                       |

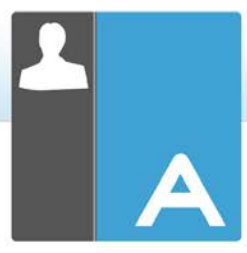

#### Listo para instalar el programa

Para iniciar la instalación, haga clic en Instalar.

| ○ ○ ○ Setup                                                                                 | O O O Setup                                                                                                    |
|---------------------------------------------------------------------------------------------|----------------------------------------------------------------------------------------------------|
| Listo para Instalar                                                                         | Instalando                                                                                                    |
| El programa está listo para iniciar la instalación de NetSupport Assist en su<br>ordenador. | Por favor espere mientras se instala NetSupport Assist en su ordenador.<br>Instalando<br>Extrayendo /Library/A[]ssist/Resources/appnss_Crossville.ico-000.png |
| BitRock Installer Cancelar                                                                  | BitRock Installer (< Atrás) (Siguiente >) (Cancelar)                                                                                                    |

#### Identificación de sala

Escriba *Class1\_WK* como nombre de sala en el que se basa el equipo.

| 000                                                                                                    | Setup                                                                                                    |
|----------------------------------------------------------------------------------------------------|----------------------------------------------------------------------------------------------------|
| Identificación del aula                                                                                                    |                                                                                                    |
| Indique el nombre de su                                                                                                    | aula                                                                                                    |
| Nombre del aula Clas                                                                                                    | s1_WK                                                                                                    |
| La aplicación del Tuto<br>configurados con el m<br>anteriormente). El nor<br>mediante la configura<br>varios nombres de<br>modificarse en el Conf | r únicamente encontrará los Estudiantes que estén<br>ismo nombre de aula o sala (según se ha especificado<br>nbre del aula puede modificarse tras la instalación,<br>ión del tutor, y hacer adiciones para conectarse con<br>a. El nombre del Aula de estudiantes puede<br>figurador de estudiantes. |
| BitRock Installer                                                                                                    | (< Atrás) (Siguiente >) (Cancelar)                                                                                                    |

#### Instalación terminada

Para completar la instalación haga clic en Finalizar para salir del programa de Configuración.

| 000        | Setup                                                                                                    |
|------------|----------------------------------------------------------------------------------------------------|
|            | Terminada la instalación de NetSupport Assist<br>El programa terminó la instalación de NetSupport Assist<br>en su ordenador.<br>Mañadir los iconos de la aplicación al Dock. |
| NETSUPPORT |                                                                                                    |
|            | ( < Atrás ( Terminar ) Cancelar                                                                                                    |
|            |                                                                                                    |

#### Instalación del Tutor

NetSupport Assist viene en una imagen de disco .DMG para Mac estándar. Si no está ya montada, haga doble clic sobre la imagen de disco para montarla en el equipo. Dentro de esta imagen está el instalador de NetSupport Assist. Haga doble clic sobre este archivo para comenzar la instalación.

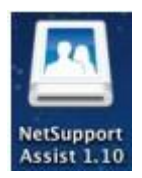

**Nota:** Tendrá que ejecutar el instalador como superusuario o como sudo, si el usuario actual dispone de acceso para sudo (es decir, sudo ./NetSupportAssist-1.10.run).

Elija el idioma correspondiente del menú desplegable, y seleccione Aceptar para instalar NetSupport Assist.

| Language Selection                      |
|-----------------------------------------|
| Please select the installation language |
| Spanish - Español                       |
|                                         |
| Cancel OK                               |
|                                         |

#### **NetSupport Assist - Instalador**

Aparecerá la pantalla de bienvenida del programa de Configuración. Haga clic en Siguiente para continuar.

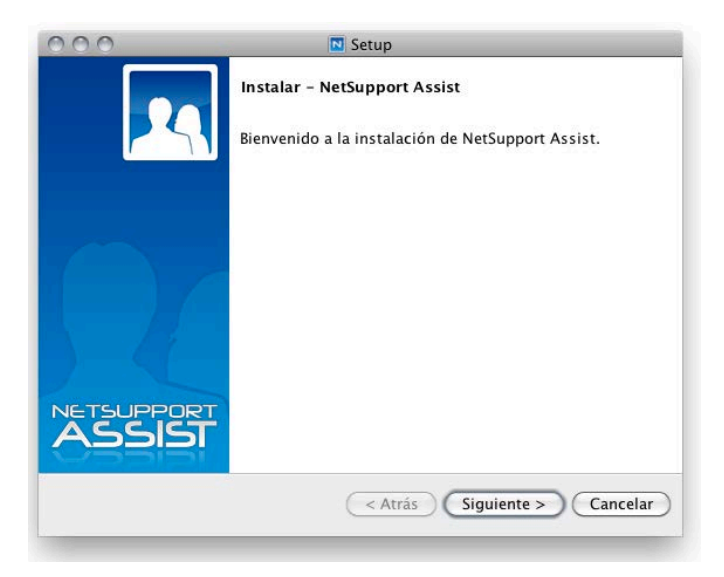

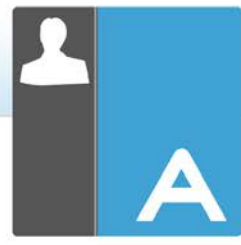

#### Contrato de licencia de NetSupport Assist

Se mostrará el contrato de licencia de NetSupport Assist. Lea atentamente el Contrato de licencia y seleccione Acepto las condiciones del Contrato de licencia' y haga clic en Siguiente para continuar.

| Acuerdo de Licencia Por favor lea el siguiente Acuerdo de Licencia. Licencia de NetSupport Lea este contrato antes de instalar o utilizar su copia del software de NetSupport. Esto est un contrato legial entre usted y NetSupport Ltd. Si no desea actar las cláusulas de este contrato de licencia, no debe cargar, activar o utilizar su copia del software. LCLAUSULA: La licencia tendrá una duración indefinida, sujeta al cese indicado en la Cláusula de cese descrita a continuación. CONCESIÓN DE LICENCIA: Este software está diseñado para ejecutarse en ordenadores autónomos y en redes informáticas. Puede cargar el software destá e un servidor de archivos en red, anque deberá adquintr una licencia por cada estación de trabajo donde vaya a instalar o ejecutar el software. COPYRIGHT: Este software está protegido por leves intermacionales de propiedad instelectual. Siló puede realizar copias del Software para finaldades de copia de seguridad. Este software está autorizado nara que usted lo utilice, nem no se vende a usted. Accepto los términos del Acuerdo No accepto los términos del Acuerdo intercial real contario en la sterio software desta la cargo itRock Installer  | O O O Setup                                                                                                    |
|----------------------------------------------------------------------------------------------------|----------------------------------------------------------------------------------------------------|
| Por favor lea el siguiente Acuerdo de Licencia. Licencia de NetSupport Lea este contrato antes de instalar o utilizar su copia del software de NetSupport. Esto es un contrato legal entre usted y NetSupport Ltd. Si no desea acatar las cláusulas de este contrato de licencia, no debe cargar, activar o utilizar el software. CLAUSULA: La licencia tendrá una duración indefinida, sujeta al cese indicado en la Cláusula de cese descrita a continuación. CONCESIÓN DE LICENCIA: Este software está diseñado para ejecutarse en ordenadores autónomos y en redes informáticas. Puede cargar el software de trabajo donde vaya a instalar o ejecutar el software. COPVRIGHT: Este software está protegido por leves internacionales de propiedad Intelectual. Sóftware está autorizado nara nue usted la utilize. nem on se vende a usted. Accepto los términos del Acuerdo No acepto los términos del Acuerdo itRock Installer                                                                                                    | Acuerdo de Licencia                                                                                                    |
| Lea este contrato antes de instalar o utilizar su copia del software de NetSupport. Esto es<br>un contrato legal entre usted y NetSupport Ltd. Si no desea acatar las cláusulas de este<br>contrato de licencia, no debe cargar, activar o utilizar el software.<br>CLAUSULA: La licencia tendrá una duración indefinida, sujeta al cese indicado en la<br>Cláusula de cese descrita a continuación.<br>CONCESIÓN DE LICENCIA: Este software está diseñado para ejecutarse en ordenadores<br>autónomos y en redes informáticas. Puede cargar el software desde un servidor de archivos<br>en red, aunque deberá adquirir una licencia por cada estación de trabajo donde vaya a<br>instalar o ejecutar el software.<br>COPYRIGHT: Este software está protegido por leves internacionales de propiedad<br>intelectual. Sión puede realizar copias del software para finaldades de copia de seguridad.<br>Este software está autorizar copias del software para finaldades de copia de seguridad.<br>Este software está autorizardo nara que usted lo utilire, nem no se vende a usted.<br>Accepto los términos del Acuerdo<br>No acepto los términos del Acuerdo<br>itRock Installer<br>(< Atrás) Siguiente > Cancelar | Por favor lea el siguiente Acuerdo de Licencia.                                                                                                    |
| Lea este contrato antes de instalar a utilizar su copia del software de NetSupport. Esto es<br>un contrato legal entre usted y NetSupport. Ltd. Si no desea actar las cláusulas de este<br>contrato de licencia, no debe cargar, acturo a utilizar el software.<br>CLAUSULA: La licencia tendrá una duración indefinida, sujeta al cese indicado en la<br>Cláusula de cese descrita a continuación.<br>CONCESIÓN DE LICENCIA: Este software está diseñado para ejecutarse en ordenadores<br>autónomos y en redes informáticas. Puede cargar el software desde un servidor de archivos<br>en red, aunque deberá adquirir una licencia por cada estación de trabajo donde vaya a<br>instalar o ejecutar el software.<br>COPYRIGHT: Este software, está protegido por leves internacionales de propiedad<br>intelectual. Sólo puede realizar copias del software para finalidades de copia de a seguridad.<br>Este software está autorizado nara que usted lo utilice, nem on se vende a usted.<br>Accepto los términos del Acuerdo<br>No acepto los términos del Acuerdo<br>itRock Installer<br>(< Atrás) Siguiente > Cancelar                                                                                          | Licencia de NetSupport                                                                                                    |
| CLAUSULA: La licencia tendrá una duración indefinida, sujeta al cese indicado en la<br>Clausula de cese descrita a continuación.<br>CONCESSIÓN DE LICENCIA: Este software está diseñado para ejecutarse en ordenadores<br>autónomos y en redes informáticas. Puede cargar el software desde un servidor de archivos<br>en red, aunque deberá adquinr una licencia por cada estación de trabajo donde vaya a<br>instalar o ejecutar el software<br>COPYRIGHT: Este software está protegido por leves internacionales de propiedad<br>intelectual. Sóftware está autorizado nara que usted la utilice, nem on se vende a usted.<br>Accepto los términos del Acuerdo<br>No acepto los términos del Acuerdo<br>itRock Installer<br>(Atrás) Siguiente > Cancelar                                                                                                    | Lea este contrato antes de instalar o utilizar su copia del software de NetSupport. Esto es<br>un contrato legal entre usted y NetSupport Ltd. Si no desea acatar las cláusulas de este<br>contrato de licencia, no debe cargar, activor o utilizar el software.                                            |
| CONCESIÓN DE LICENCIA: Este software está diseñado para ejecutarse en ordenadores<br>autónomos y en redes informáticas. Puede cargar el software desde un servidor de archivos<br>en red, aunque deberá adquirir una licencia por cada estación de trabajo donde vaya a<br>linstalar o ejecutar el software.<br>COPYRIGHT: Este software está protegido por leyes internacionales de propiedad<br>intelectual. Sólo puede realizar copias del software para finalidades de copia de seguridad.<br>Este software está autorizado para que usted lo utilice, nem no se vende a usted.<br>Acepta esta licencia?<br>Acepto los términos del Acuerdo<br>No acepto los términos del Acuerdo<br>itRock Installer<br>(Atrás) Siguiente > Cancelar                                                                                                    | CLAUSULA: La licencia tendrá una duración indefinida, sujeta al cese indicado en la<br>Cláusula de cese descrita a continuación.                                                                                                    |
| COPYRIGHT: Este software està protegido por leyes internacionales de propiedad<br>intelectual. Sólo puede realizar copias del software para finalidades de copia de seguridad.<br>Este software està autoradio naza que userde in utilica. Deno se su vande a usted.<br>Accepta esta licencia? Accepto los términos del Acuerdo<br>No acepto los términos del Acuerdo<br>itRock Installer<br>( Atrás ) Siguiente > Cancelar                                                                                                    | CONCESIÓN DE LICENCIA: Este software está diseñado para ejecutarse en ordenadores<br>autónomos y en redes informáticas. Puede cargar el software desde un servidor de archivos<br>en red, aunque deberá adquirir una licencia por cada estación de trabajo donde vaya a<br>instalar o ejecutar el software. |
| Acepta esta licencia? Acepto los términos del Acuerdo<br>No acepto los términos del Acuerdo<br>itRock Installer Siguiente > Cancelar                                                                                                    | COPYRIGHT: Este software está protegido por leyes internacionales de propiedad<br>intelectual. Sólo puede realizar copias del software para finalidades de copia de seguridad.<br>Este software está autorizado nara que usited lo utilico, nero no se vende a usted.                                       |
| itRock Installer (< Atrás) (Siguiente >) (Cancelar)                                                                                                    | ¿Acepta esta licencia? 🚫 Acepto los términos del Acuerdo                                                                                                    |
| <pre>&lt; Atrás   Siguiente &gt;   Cancelar</pre>                                                                                                    | titRock Installer                                                                                                    |
|                                                                                                    | ( < Atrás ) Siguiente > Cancelar                                                                                                    |

#### Información de licencia

Seleccione el método de licencia que desee. Si ya dispone de una licencia para NetSupport Assist, seleccione Registrar. Si por el contrario está probando NetSupport Assist, seleccione la opción 30 días de prueba y haga clic en Siguiente.

| ○ ○ ○ Setup                     | O O Setup                                                                          |
|---------------------------------|------------------------------------------------------------------------------------|
| Información sobre la licencia   | Información sobre el registro de la licencia                                       |
| Seleccione un tipo de licencia. | Indique aquí sus datos de registro. El importante el uso de mayúsculas y espacios. |
| ● Evaluación de 30 días         | Nombre del titular de la licencia                                                  |
| ○ Registro                      | Número de serie                                                                    |
|                                 | Máximo de estudiantes                                                              |
|                                 | Fecha de caducidad                                                                 |
|                                 | Código de autorización                                                             |
|                                 |                                                                                    |
| BitRock Installer               | BitRock Installer                                                                  |
| < Atrás Siguiente > Cancelar    | < Atrás Siguiente > Cancelar                                                       |

#### Seleccionar tipo de configuración

Elija Tutor en la lista de las opciones disponibles. Haga clic en Siguiente.

| 000                                               | N Setup                                                                                  |  |  |
|---------------------------------------------------|------------------------------------------------------------------------------------------|--|--|
| Tipo de configuración                             |                                                                                          |  |  |
| Elija el tipo                                     | o de configuración que mejor se adapte a sus necesidades.                                |  |  |
| 🔘 Típica                                          |                                                                                          |  |  |
| 17                                                | Instala el Tutor, el Estudiante, el Configurador de estudiantes y los archivos de ayuda. |  |  |
| <ul> <li>Tutor</li> </ul>                         |                                                                                          |  |  |
| F                                                 | Instala el Tutor y los archivos de ayuda solamente.                                      |  |  |
| Estudiante                                        |                                                                                          |  |  |
| 1                                                 | Instala el Estudiante, el Configurador de estudiantes y los archivos<br>de ayuda.        |  |  |
| BitRock Installer<br>< Atrás Siguiente > Cancelar |                                                                                          |  |  |

#### Listo para instalar el programa

Para iniciar la instalación, haga clic en Instalar.

| O O O Setup                                                                                 | O O O Setup                                                                                                    |
|---------------------------------------------------------------------------------------------|----------------------------------------------------------------------------------------------------|
| Listo para Instalar                                                                         | Instalando                                                                                                    |
| El programa está listo para iniciar la instalación de NetSupport Assist en su<br>ordenador. | Por favor espere mientras se instala NetSupport Assist en su ordenador.<br>Instalando<br>Extrayendo /Library/A[]ssist/Resources/appnss_Crossville.ico-000.png |
| BitRock Installer Cancelar Cancelar                                                         | BitRock Installer Cancelar                                                                                                    |

#### Identificación de sala

Escriba *Class1\_WK* como nombre de sala en el que se basa el equipo.

| 000                                                                                                    | N Setup                      |  |
|----------------------------------------------------------------------------------------------------|------------------------------|--|
| Identificación del aula                                                                                                    | N                            |  |
| Indique el nombre de su aula                                                                                                    |                              |  |
| Nombre del aula Class1_WK                                                                                                    |                              |  |
| La aplicación del Tutor únicamente encontrará los Estudiantes que estén<br>configurados con el mismo nombre de aula o sala (según se ha especificado<br>anteriormente). El nombre del aula puede modificarse tras la instalación,<br>mediante la configuración del tutor, y hacer adiciones para conectarse con<br>varios nombres de aula. El nombre del Aula de estudiantes puede<br>modificarse en el Configurador de estudiantes. |                              |  |
| BitRock Installer                                                                                                    | < Atrás Siguiente > Cancelar |  |

#### Instalación terminada

Para completar la instalación, elija si desea tener el icono de Assist en el dock y haga clic en **Finalizar** para salir del Programa de instalación.

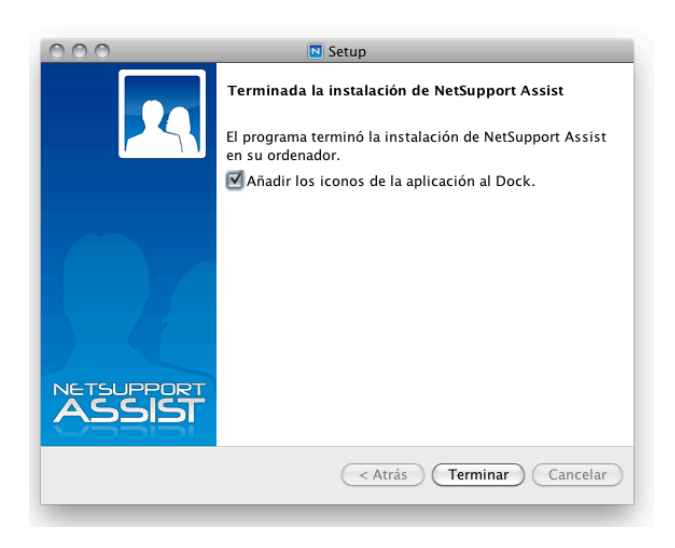